# How to set up the conference server (KX-TGP series)

No. 02-005

March 3 , 2011

Ver.1.0

**Panasonic Corporation** 

1

© Panasonic Corporation 2011

#### Abstract about this document

This document describes how to set up the conference server to activate the N-way conference feature.

#### **Revision history**

| Date         | Version  | Revision        | Firmware version |
|--------------|----------|-----------------|------------------|
| Mar. 3, 2011 | Ver. 1.0 | Initial Release | All versions     |

There are 2 methods to setup conference server setting in TGP.

with a configuration file
 with web I/F (administrator access level is required)

## 1) Setting conference server by a configuration file

To activate Network Conference feature, URL/IP address of conference server is required to be configured in "CONFERENCE\_SERVER\_ADDRESS " field in a configuration file.

Once uploading the configuration file with the server information, the feature is ready.

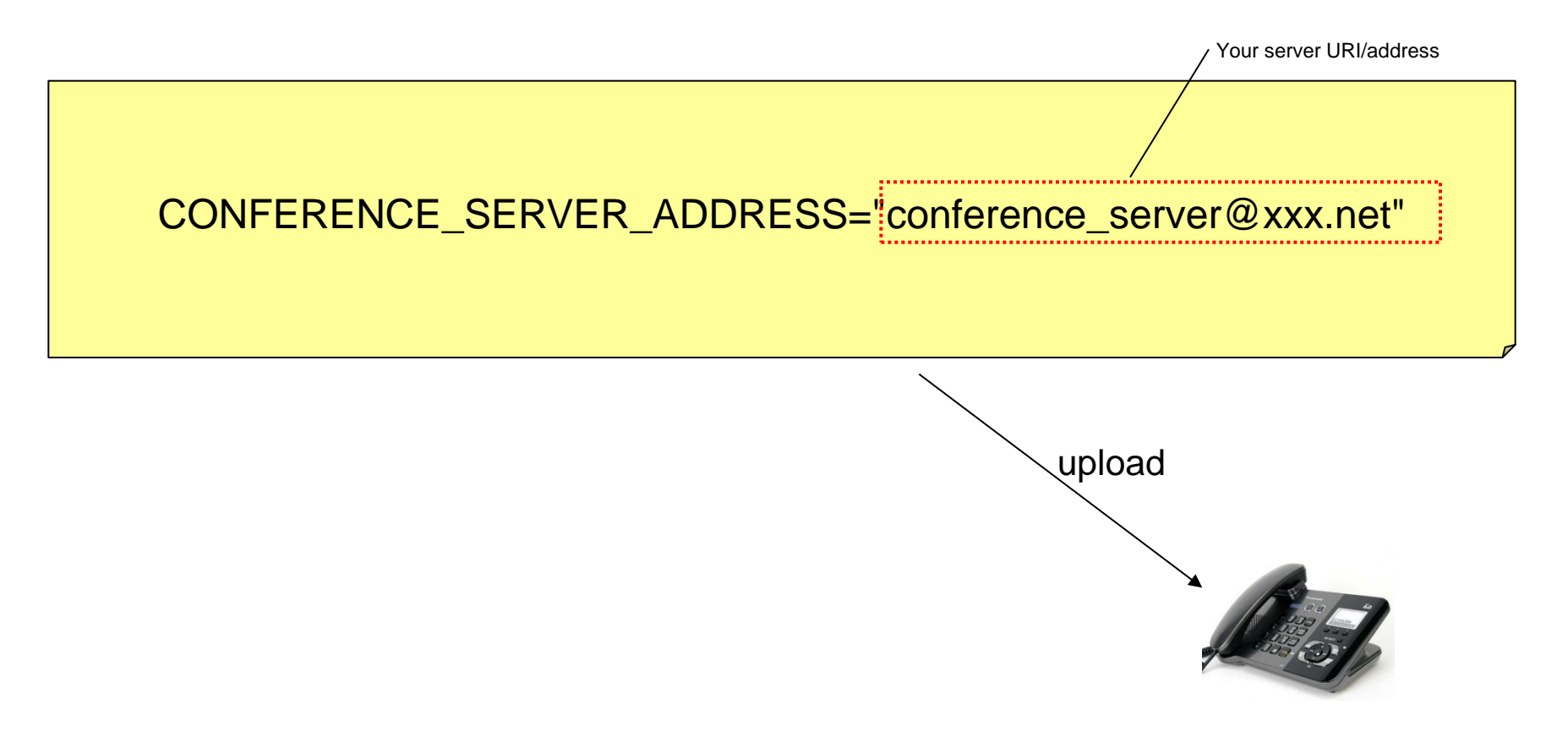

### 2) Setting Conference server by web I/F

|                        | Panasonic                             |                                                     |  |  |
|------------------------|---------------------------------------|-----------------------------------------------------|--|--|
|                        | KX-TGP500B01                          | Status Network System VolP Telephone Maintenance    |  |  |
|                        | Web Port Close                        | Call Control                                        |  |  |
|                        | Telephone                             | Call Control                                        |  |  |
|                        | Multi Number Settings<br>Call Control | Send SUBSCRIBE to Voice<br>Mail Server O Yes  No    |  |  |
|                        | - Line 1                              | Conference Server Address Conference_server@xxx.net |  |  |
|                        | - Line 2                              | Inter-digit Timeout 5 v seconds                     |  |  |
|                        | - Line 4                              | Emergency Call Phone Numbers                        |  |  |
|                        | - Line 5                              | 1. 2.                                               |  |  |
|                        | - Line 7                              | 3. 4.                                               |  |  |
|                        | - Line 8                              | 5.                                                  |  |  |
|                        | Tone Settings                         | Call Rejection Phone Numbers                        |  |  |
| e server's URI/address | Export Phonebook                      | 1. 2.                                               |  |  |
|                        |                                       | 3. 4.                                               |  |  |
|                        |                                       | 5. 6.                                               |  |  |
|                        |                                       | 7. 8.                                               |  |  |
|                        |                                       | 9. 10.                                              |  |  |
|                        |                                       | 11. 12.                                             |  |  |
|                        |                                       | 13. 14.                                             |  |  |
|                        |                                       | 15. 16.                                             |  |  |
|                        |                                       | 17. 18.                                             |  |  |
|                        |                                       | 19. 20.                                             |  |  |
|                        |                                       | 21. 22.                                             |  |  |
|                        |                                       | 23. 24.                                             |  |  |
|                        |                                       | 25. 28.                                             |  |  |
|                        |                                       | 27. 28.                                             |  |  |
|                        |                                       | 20 20                                               |  |  |

## Appendix : How to operate conference calls by TGP

#### Operation

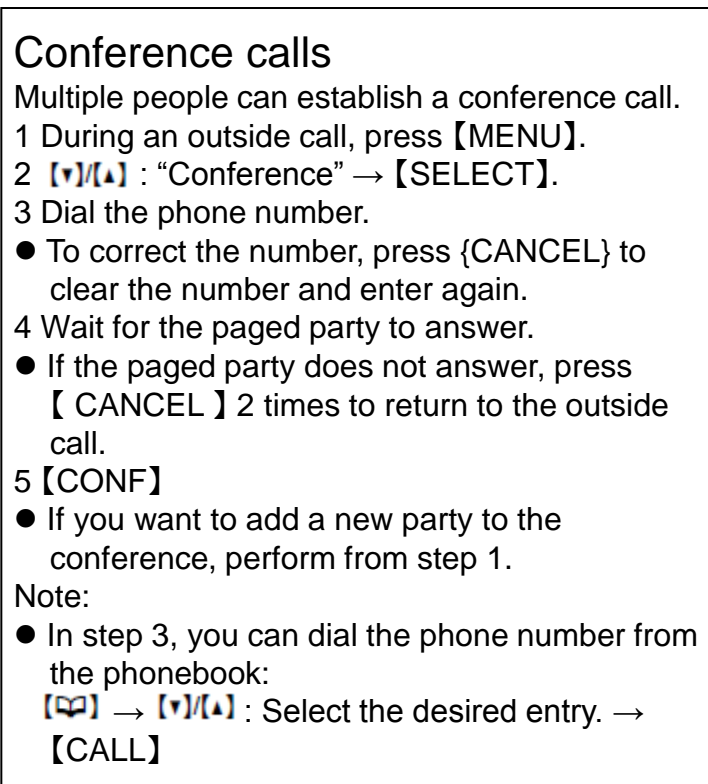

For further details, please refer to User Guide of TGP500/550.